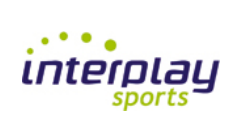

# User guide

Soccer

| interplay<br>sports | Content                                                                                                    |
|---------------------|----------------------------------------------------------------------------------------------------|
| sports              | <ul> <li>Getting the license key</li> <li>System Overview</li> <li>Getting started</li> <li>Connecting your Equipment</li> <li>Setting up your System</li> <li>Building up your variable set</li> <li>Ready for Capturing</li> <li>How to do a video analyze (Capture)</li> <li>How to edit a video analyze (Playback)</li> <li>How to select situations you want to present (Showroom)</li> <li>How to build you a video archive</li> <li>How to present your analysis to your audience (Presentation)</li> <li>How to export your analyze to other users (CD Maker)</li> <li>Tips and hints</li> </ul> |
|                     |                                                                                                    |

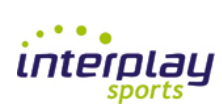

## **Register and validate – Step 1**

When you start your application for the first time you need to validate your copy.

PRESS the Profile button

This is not necessary if you only want to try the application.

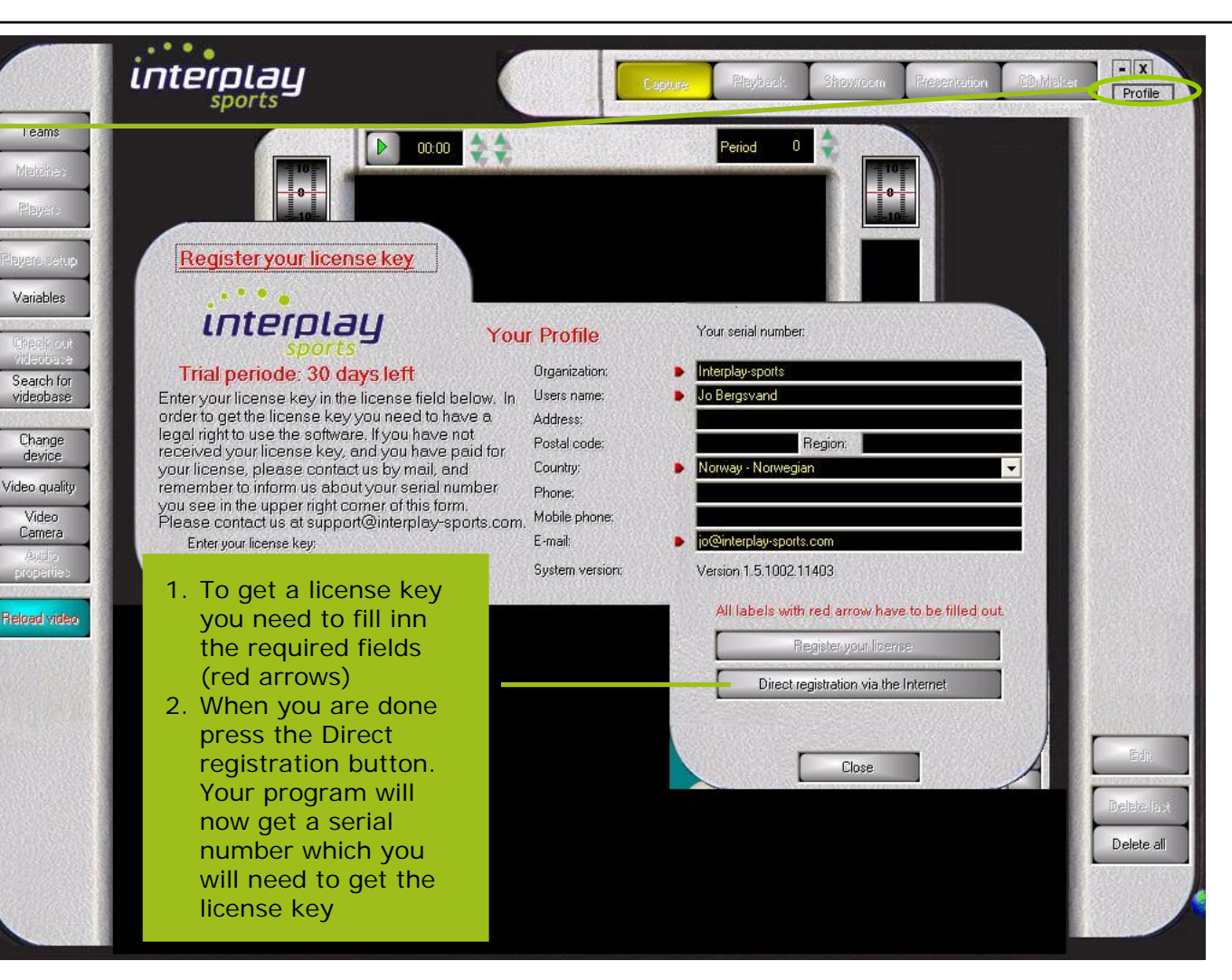

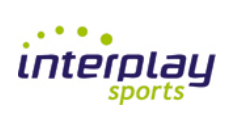

#### **Register and validate - Step 2**

- X Profile

Delete all

sports Teams 00:00 Redictor vour licence key 1. To get the license Variables key you need to send interplay Your serial number: BGSNJ40525 the serial number to Your Profile Interplay-sports. Interplay-sports Trial periode: 30 days left Organization: Search for When you have Users name: Jo Bergsvand videobase Enter your license key in the license field below. In order to get the license key you need to have a Address: signed and paid for legal right to use the software. If you have not Change Postal code: Region: the program we will received your license key, and you have paid for device Country: Norway - Norwegian your license, please contact us by mail, and send you the license Video quality remember to inform us about your serial number Phone: you see in the upper right corner of this form. key to the mail Video Mobile phone: Please contact us at support@interplay-sports.com. Camera address you have E-mail: jo@interplay-sports.com Enter your license key: given us. (2) System version: Version 1.5.1002.11403 2. When you have All labels with red arrow have to be filled out. **Reload video** received the license (3) Register your license key you have to enter the key in the Direct registration via the Internet license key field EXACTLY in the same Close way as you received it in the mail. 3. When you are done **PRESS the Register** license button

interplay

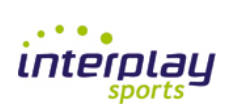

# **Register and validate – Step 3**

When you have received, entered and the system has accepted your license key your Profile menu changes as shown on the picture. If you are connected to the Internet you will have access to some useful tools from Interplaysports.

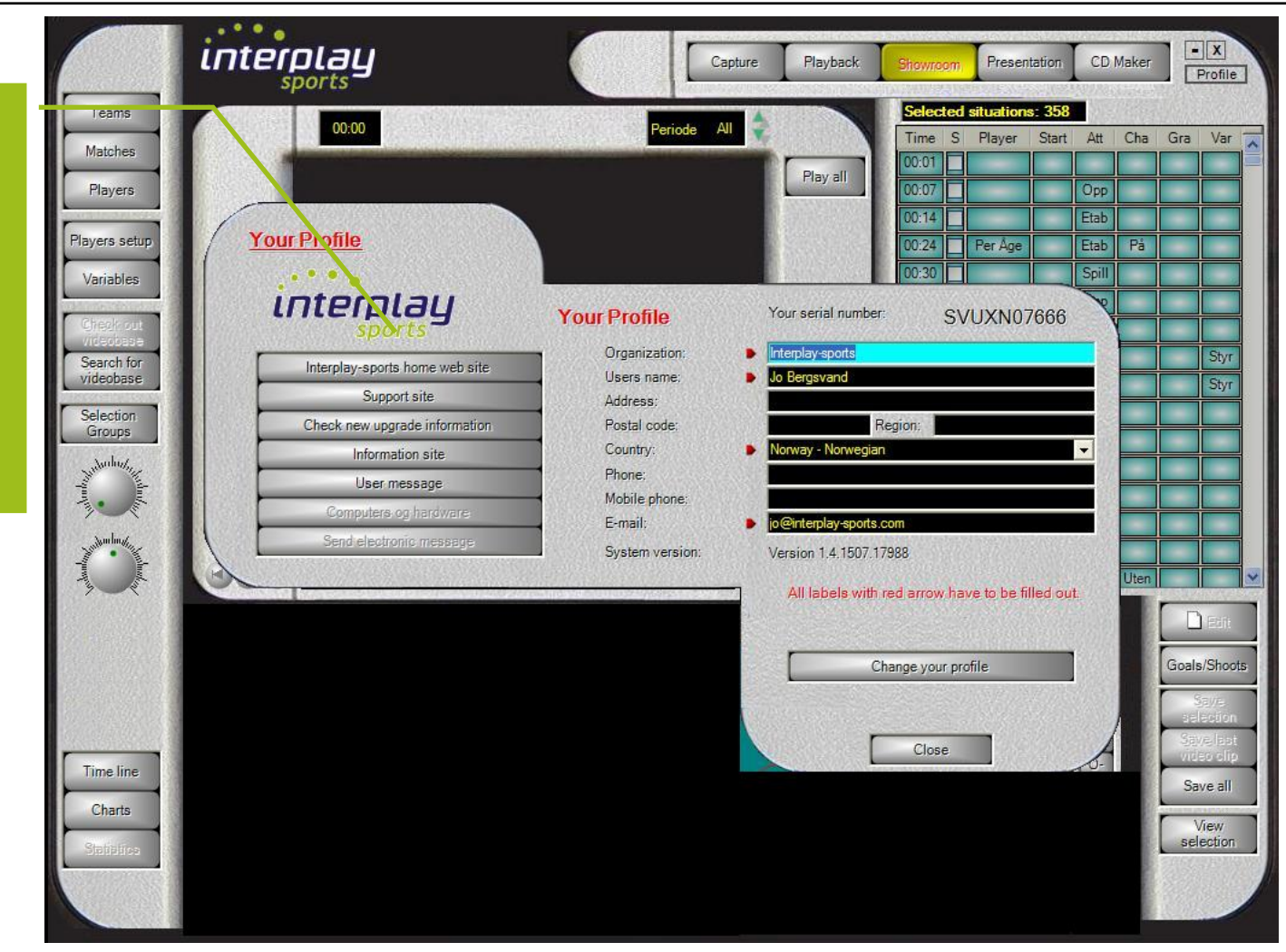

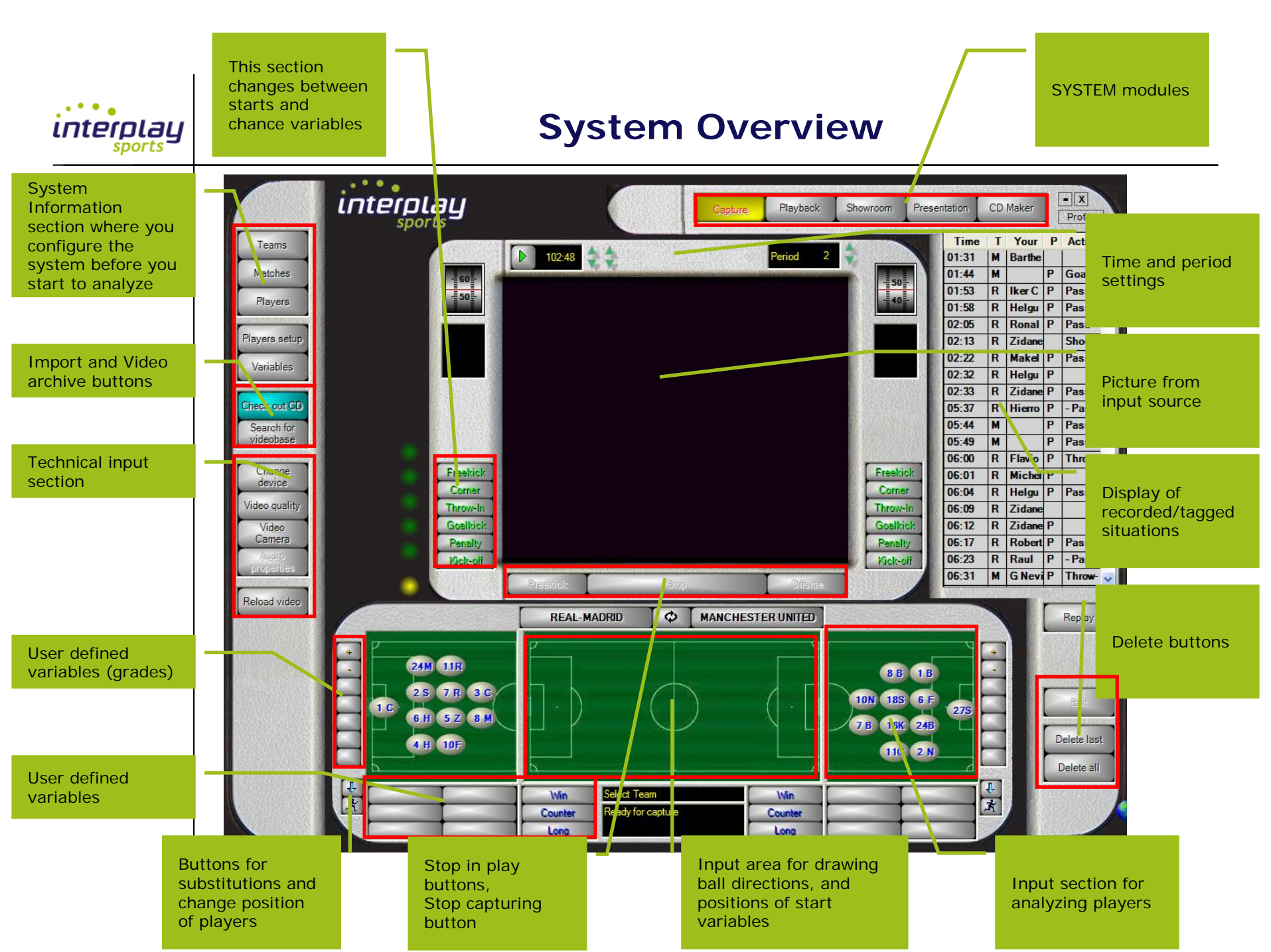

| interplay<br>sports | Getting started                                                                                                    |
|---------------------|----------------------------------------------------------------------------------------------------|
|                     | <ul> <li>There are certain information that must be updated in the system before you can make a video analysis.</li> <li>You have to enter Teams</li> <li>You have to update the system with at least one Match</li> <li>You have to set your Variables (What do you want to analyze)</li> <li>If you want to analyze players you have to tell the system who they are (Players) and you have to configure the line-up for each Match (Players in Match)</li> </ul> |

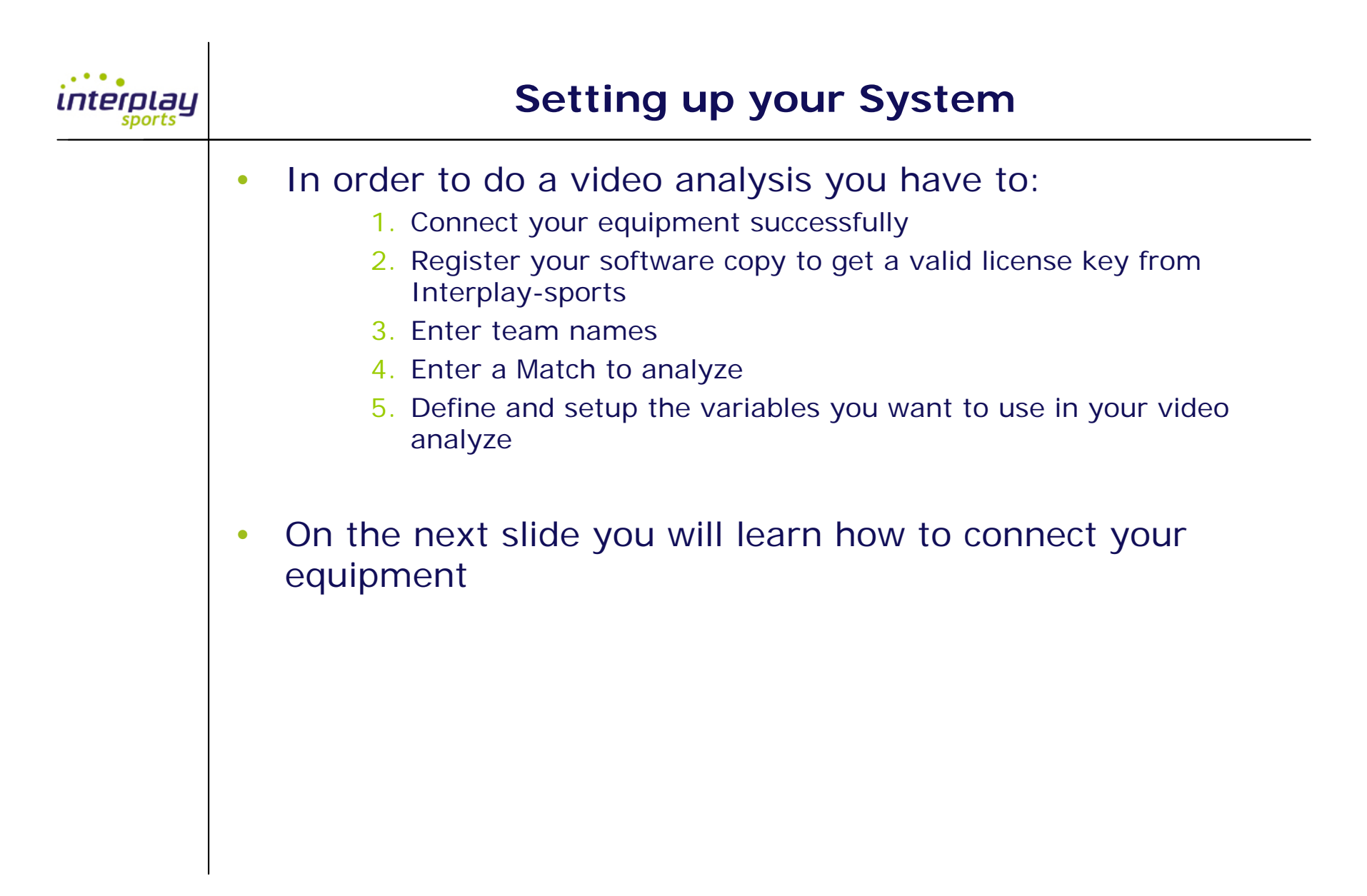

#### **Connecting your equipment**

• It is our recommendation to use Fire wire cables as the connection method to the PC. All PCs we recommended is equipped with a 4 pin fire wire connector. You can also use a fire wire card in PCI or PCMCIA format (for notebooks)

• There are two main types of input sources

interolau

- Directly from a digital Video camera
- Through a media converter bridge. The bridge is used for all devices having an analogue signal such as old TVs, old video cameras and most of the Video records.
- The connection method for a Media converter is
  - 1. Signals are going OUT from the video source (TV, Video recorder or Video camera)
  - 2. Signals are linked to the IN ports on the Media converter. The media converter supports different contacts (RGB, S-video, fire wire) Look at symbols on the Media converter to make sure they are connected correctly.
  - 3. Connect the a fire wire cable from the OUT ports of the Media converter to IN fire wire connector on your PC

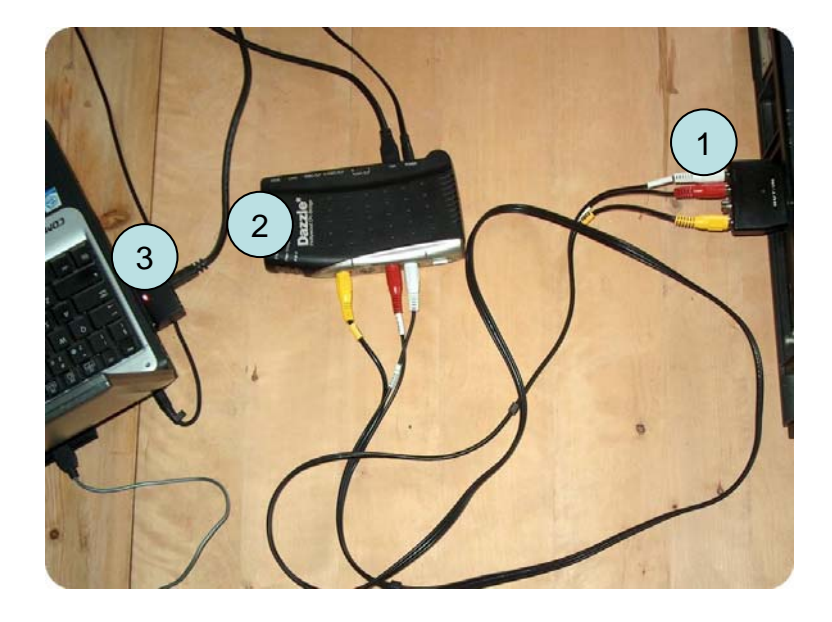

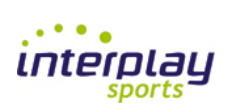

# **Video Quality**

The system is preconfigured for MPEG4 video compression to minimize your video files. Default data rate is set to 3000. We recommend that you increase it to 6000. Then press OK.

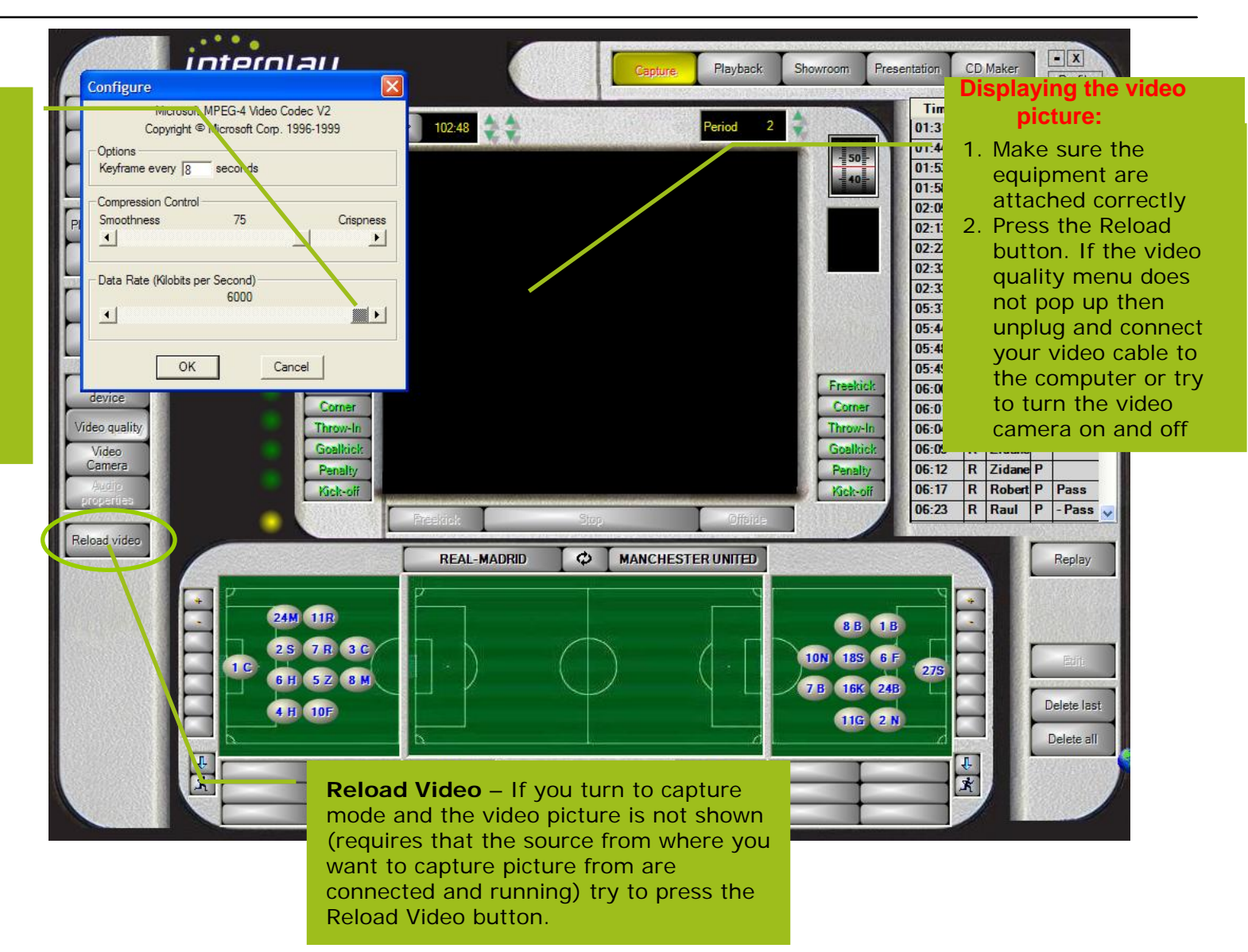

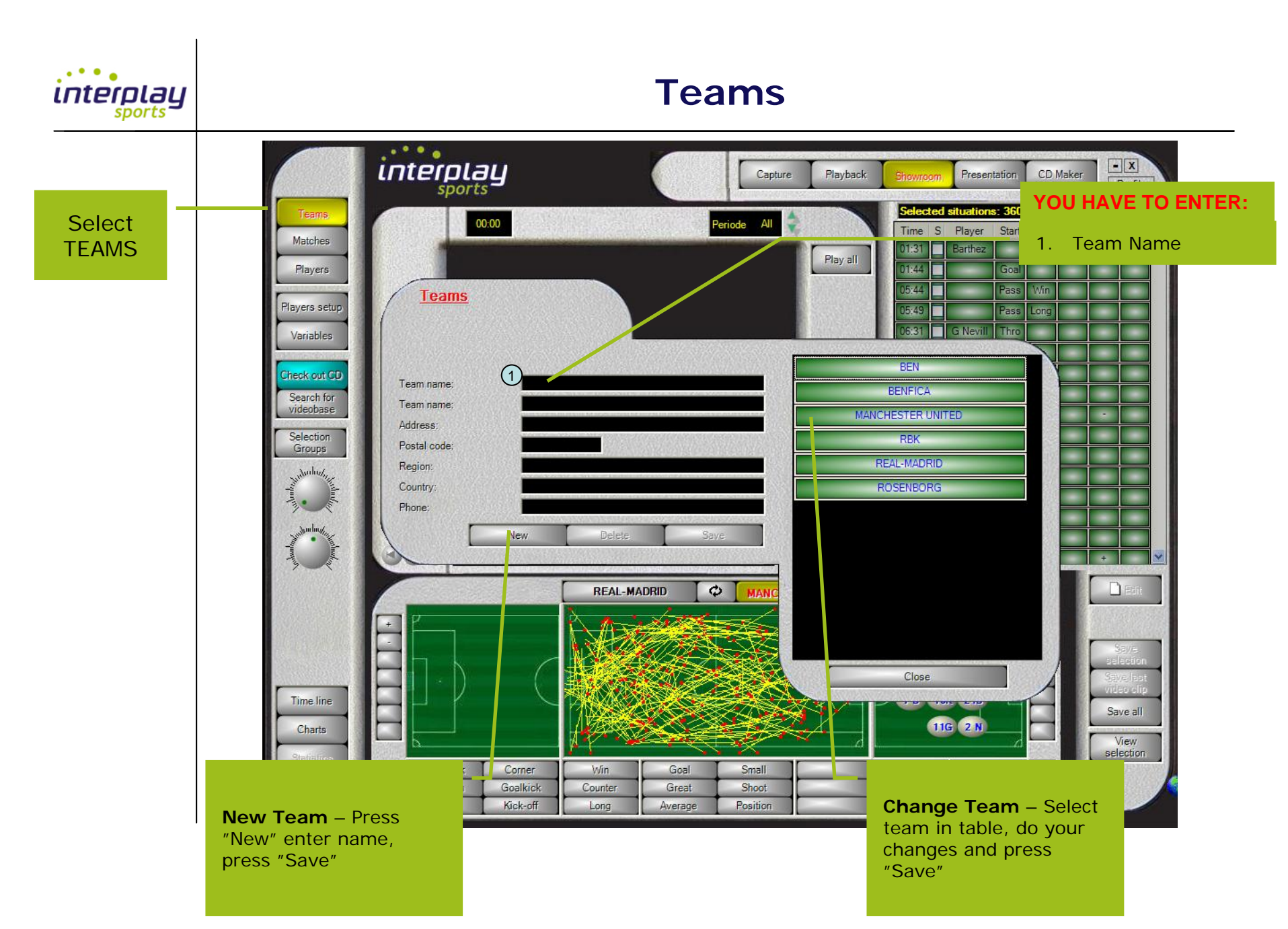

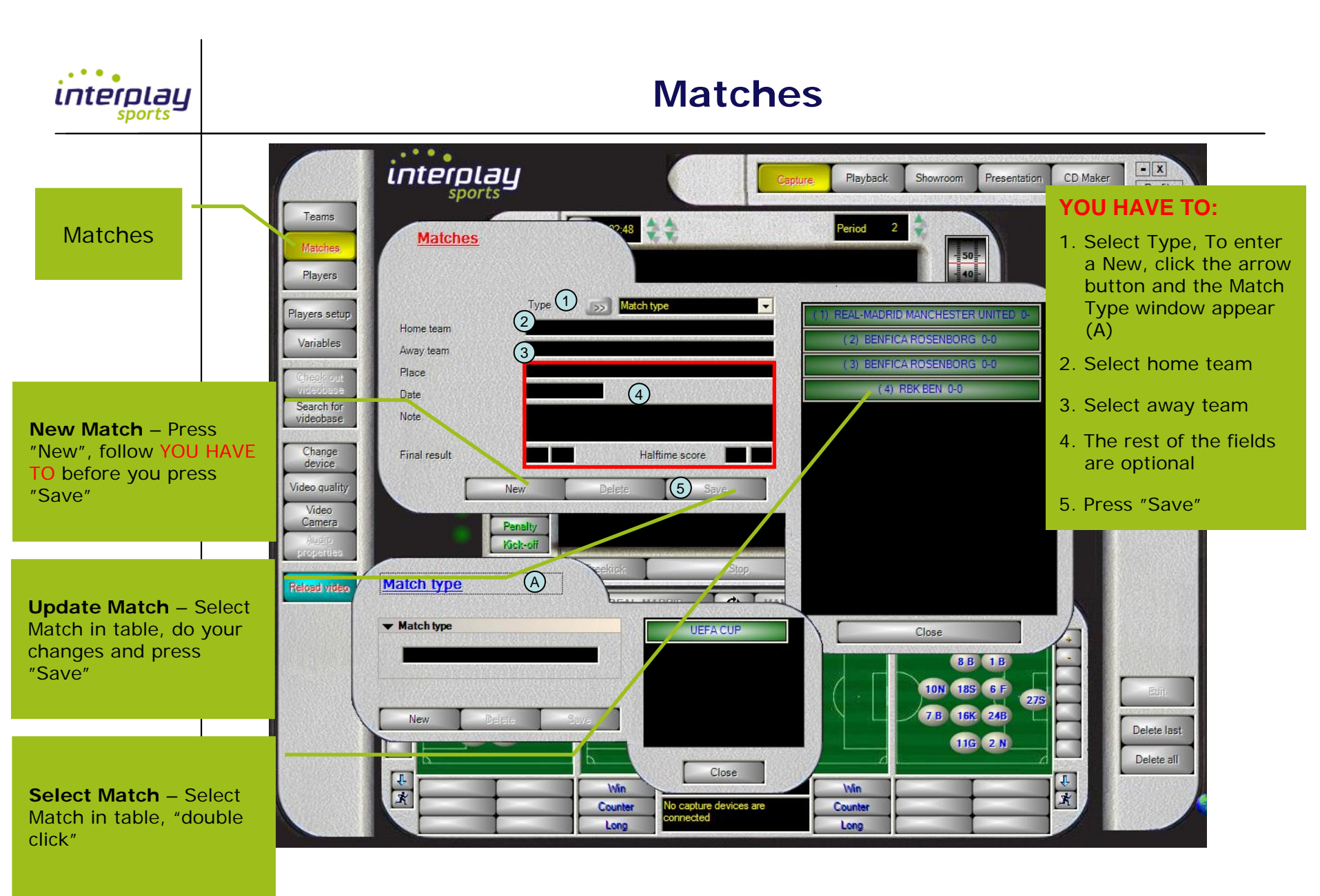

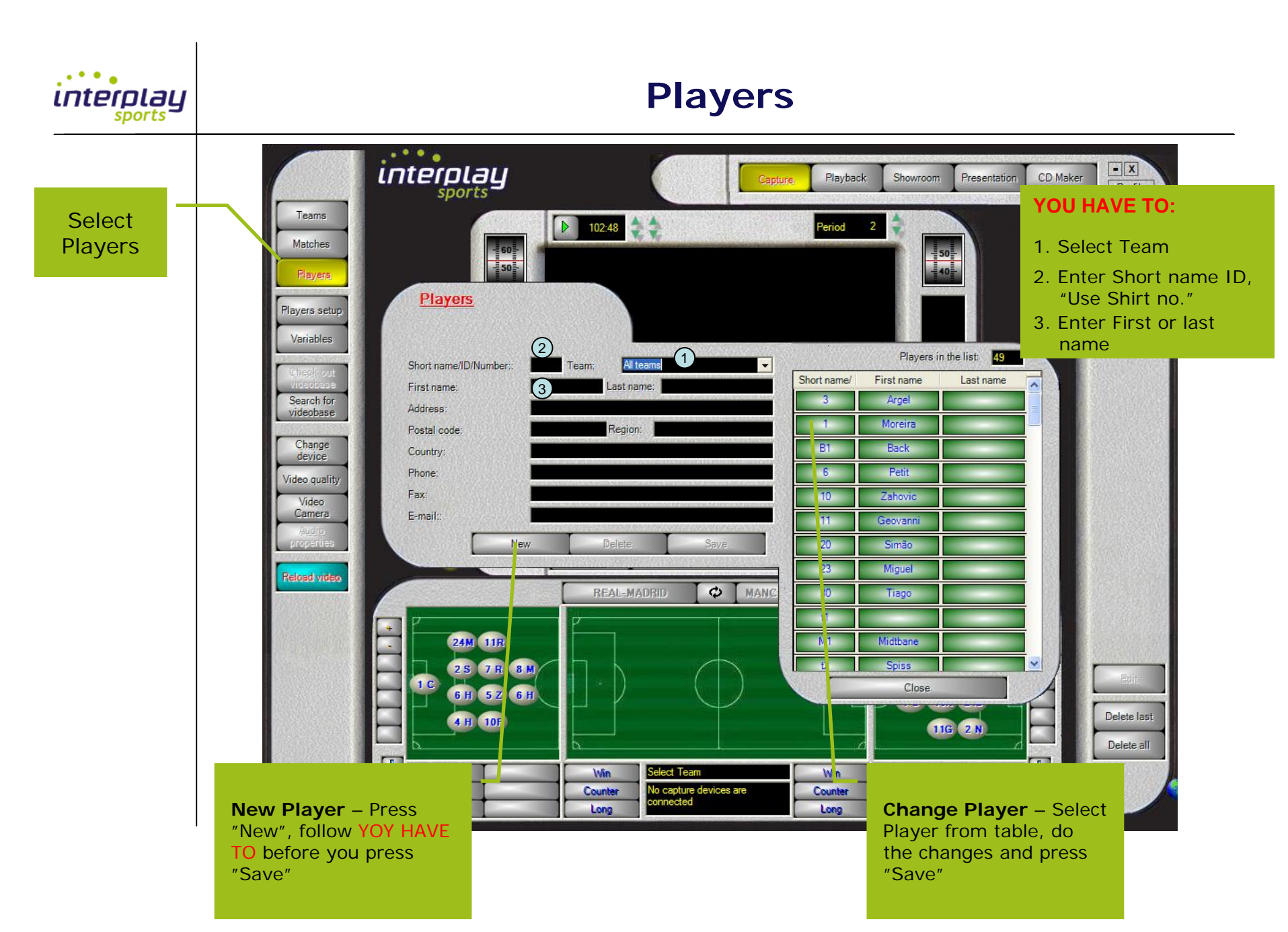

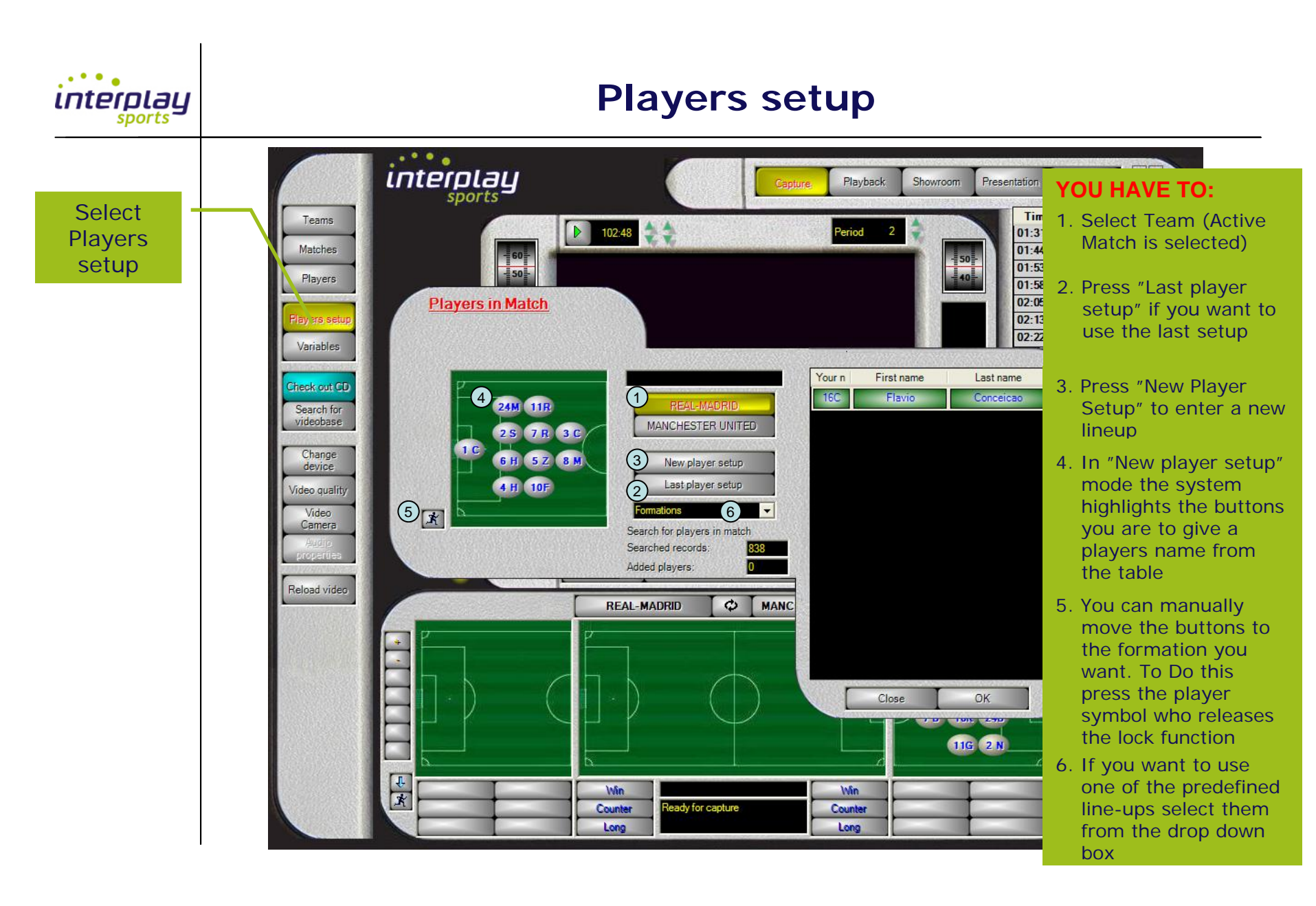

| interplay<br>sports | Variables – All Sports                                                                                                    |
|---------------------|----------------------------------------------------------------------------------------------------|
|                     | <ul> <li>The variables is where you decide how you want to do your video analyze.</li> <li>In the beginning it is wise to build a variable set with a few variables. It is a lot easier to extend it as you get better.</li> <li>The variables are grouped in sections on the screen and placed so it is possible for you to do an analysis in real time, effectively, accurately and with a little bit of training, with a quality that makes your edit and post work to a minimum. The way the variables are grouped and placed are based on feedback and experience from many users. It is therefore a good investment for you to spend some time in finding out how you want to organize your variables. The default setup are very often the common variables within the sport. Look at the way they are organized and try them out.</li> <li>Think how you can group variables in a way for you to make it easy to edit them with more details afterwards. Example, if you want to register shots and would like to split shot into several sub categories, then at least start with the registration of the shot, then select the shot variable for the team you want and mark each shot with the correct sub category.</li> <li>On the following slides you will find a more detailed explanation of the variables and their grouping.</li> </ul> |

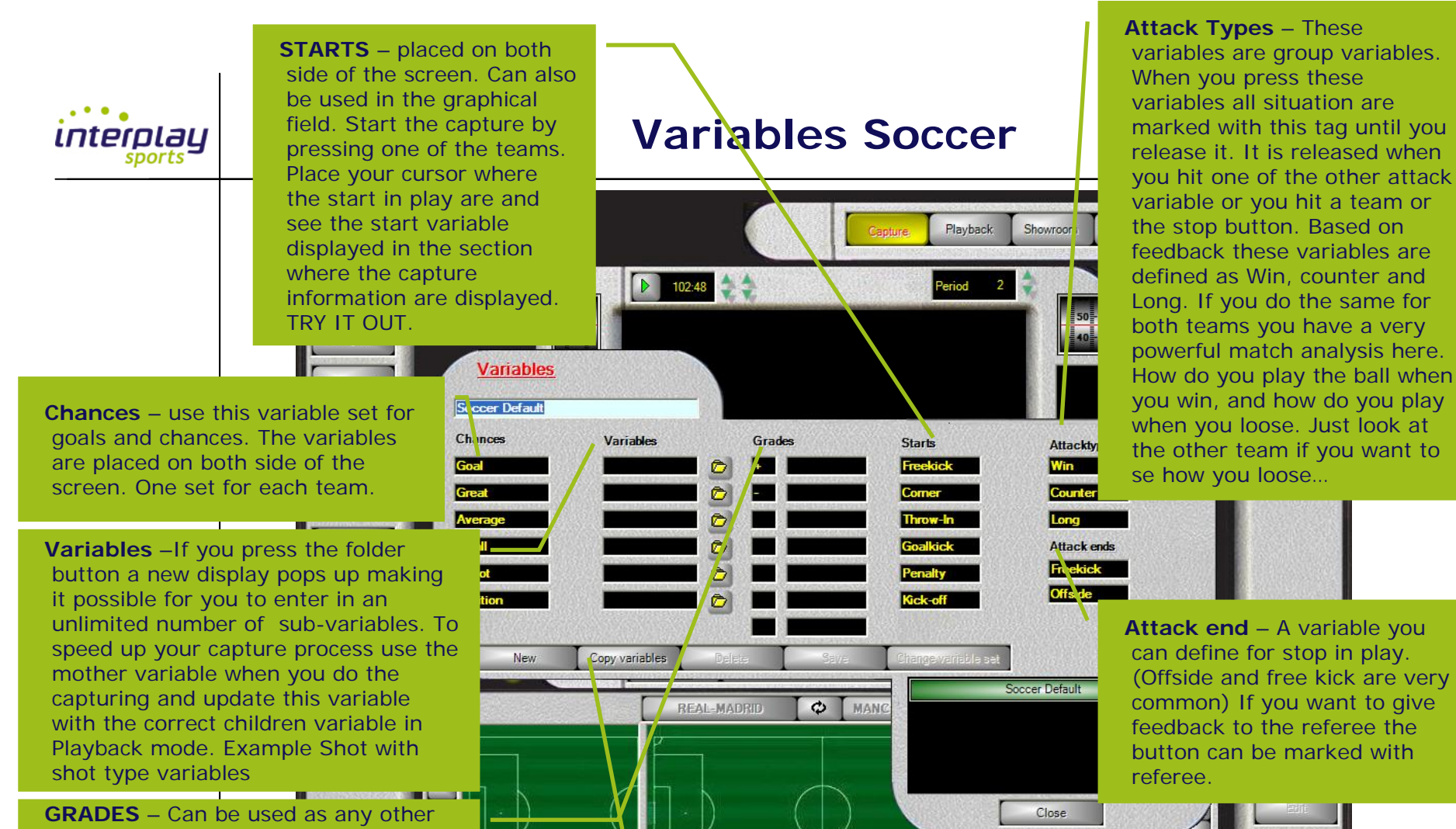

Cou

Lo

**GRADES** – Can be used as any other variable in the system. Very many uses this variable to give specific variables a plus (+) or a minus (-). This makes the selection process and the feedback easier because you add a feedback value to a situation. Example you can select a free kick with only a plus attached.

**NEW Variables** – It is up to you to define the number of variable sets you want. We recommend only one. Start with a few and extend it. **Save** – If you edit a variable set make sure you press the Save button to Save it. If you want to update the system with the changes you have done press the **Change Variable Set** button.

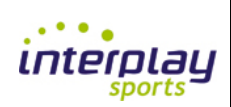

#### **Features - Characteristics**

| All variables leave a tag on the video clip so that you can look at it when the game is analyzed |                                                                                                    |                                                                                                    |  |
|--------------------------------------------------------------------------------------------------|----------------------------------------------------------------------------------------------------|----------------------------------------------------------------------------------------------------|--|
| Variable type                                                                                    | Feature                                                                                                    | Description                                                                                                    |  |
| START VARIABLES                                                                                  | Starts the capturing and the recording.<br>You can also use the field and the ball tag<br>to set the starts variables. | The only way you can start the recording<br>is through the start variables or selecting<br>one of the team buttons                                                                        |  |
| GROUP VARIABLES<br>"Attack Starts"                                                               | This variable type makes it possible to<br>link a sequence of selections to a specific<br>variable.                    | By default we have selected; Win=you<br>win and control the ball, Counter=you<br>counter attack the other team in a power<br>play, Long=very often play against an<br>established defense |  |
| STOP VARIABLES<br>"Attack Ends"                                                                  | Mark the system with a stop variable                                                                                   | Default; Offside and free kick. To start<br>you have to press one of the start<br>variables                                                                                               |  |
| Grades                                                                                           | You can give player or situations grades.                                                                              | Very often linked to offensive or defensive situations in the game.                                                                                                    |  |
| Variables                                                                                        | This is a group variable                                                                                               | If you need more variables in you analyze<br>you should use one of these variables.<br>Under each group variable you can have<br>as many sub variables as you want                        |  |
| Chances                                                                                          | Goals and Great chances are preset. The rest are user defined                                                          | Used to mark chances and goals in the game                                                                                                    |  |
| Ball Tags                                                                                        | You can draw the ball movement in the graphical field                                                                  | If you want to see ball directions and passes you can use this variable                                                                                                    |  |
| Players                                                                                          | If used you can tag each players involvement in the game                                                               | All variables can be used in a combination. Example, you can mark a goal, you can draw the ball direction and you can link the situation to a player.                                     |  |

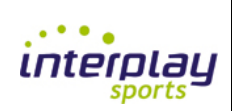

## Hot Keys and the Keyboard

| HOT-KEYS YOU CAN USE IN CAPTURE MODE.                                         |                                              |                                                                                                    |  |
|-------------------------------------------------------------------------------|----------------------------------------------|----------------------------------------------------------------------------------------------------|--|
| Hot-keys are valid for these variables                                        |                                              |                                                                                                    |  |
| Variable type                                                                 | Keyboard Character                           | Description                                                                                                    |  |
| TEAMS                                                                         | Z & X                                        | Switch between the teams                                                                                                    |  |
| ATTACK TYPE                                                                   | A to D                                       | Default A = Win<br>Default S = Counter<br>Default D = Long                                                                                                    |  |
| "STOP" IN PLAY<br>"STOP CAPTURE"<br>STOP – LEFT BUTTON<br>STOP – RIGHT BUTTON | Hit Spacebar<br>Hit spacebar twice<br>V<br>B | Stop in play / Hit spacebar twice and you stop the<br>capture function<br>Default setting is free kicks stop<br>Default setting is offside stop                                                                   |  |
| GRADES                                                                        | Q to U                                       | Q is your first table variable and so on                                                                                                    |  |
| START VARIABLES /<br>CHANCE VARIABLES                                         | 1 to 6                                       | You will see that the start variables are changes to<br>chance variables when you are in capture mode. Start<br>variables activate capture mode. You can also start<br>capture mode by selecting one of the teams |  |
| VARIABLES                                                                     | 10, JK, NM                                   | IO = first and second variable, JK = third and fourth<br>variable, NM = fifth and sixth variable<br>You cannot use hot keys on second level variables                                                             |  |

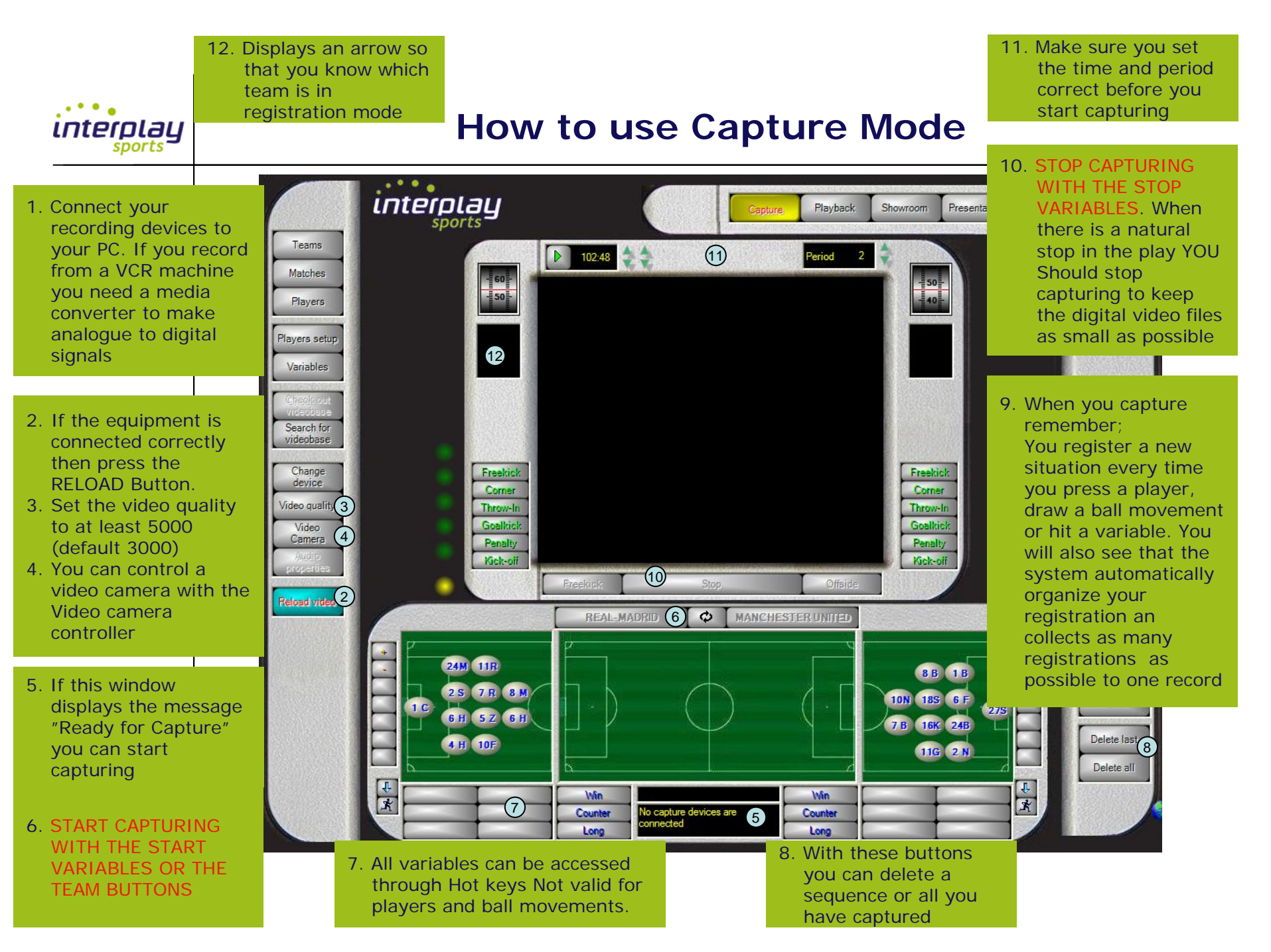

| interplay | Hints – Capture Mode                                                                                                    |
|-----------|----------------------------------------------------------------------------------------------------|
|           | <ul> <li>Make sure your variables are defined. Spend some time in getting familiar with their location on the screen</li> <li>Remember that the MOST EFFICENT way of making a video analysis is to analyze both teams at the same time. The strengths of one team is the weakness of the other so you have all you need at your fingertips.</li> <li>Place the teams correctly on the field, meaning the teams line up should correspond side they are playing in the first and second half. Use the arrow button placed between the teams to change side</li> <li>It is our recommendation that you only do player analysis on your own team in the beginning</li> <li>If you want to save time with your analysis, do you analysis as much as possible in capture mode.</li> <li>Remember to use the overall variable function. It is very easy to edit the overall variables with the correct sub-variable in Playback mode</li> <li>Start out with a few variables.</li> <li>Remember to use the hot-key functions. Consider to use tag teams and attack types with the hot-keys, and the rest with the mouse. (Left and right hand)</li> </ul> |
|           | <ul> <li>It is our recommendation that you only do player analysis on your own team in the beginning</li> <li>If you want to save time with your analysis, do you analysis as much as possible in capture mode.</li> <li>Remember to use the overall variable function. It is very easy to edit the overall variable with the correct sub-variable in Playback mode</li> <li>Start out with a few variables.</li> <li>Remember to use the hot-key functions. Consider to use tag teams and attack types with the hot-keys, and the rest with the mouse. (Left and right hand)</li> </ul>                                                                                                    |

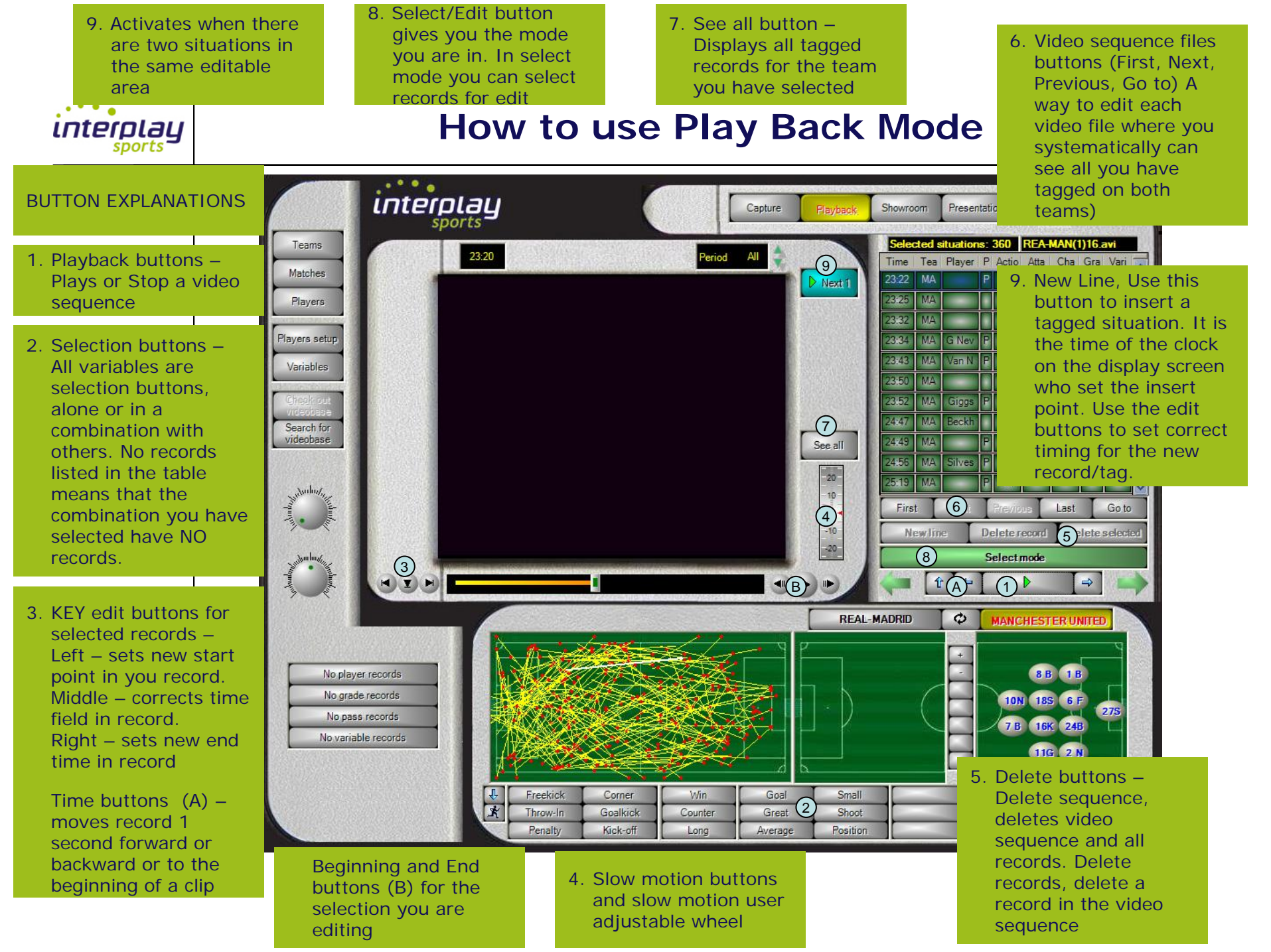

| Hints - Play Back Mode                                                                                                    |
|----------------------------------------------------------------------------------------------------|
| <ul> <li>Select team you want to edit by pressing the team button</li> <li>Press the See all button and make your selection again if<br/>the result is not what you expected</li> <li>Remember that when the edit button is shown it is very<br/>easy to correct and change the value of any record that is<br/>highlighted. This is done to make the edit function<br/>effective and up to speed. So if you do not want to edit<br/>just view, use the Showroom mode.</li> <li>If you have missed a situation it is very easy to add it to<br/>the video analyze. Just find the situation on the video,<br/>and press the Insert button. Make sure you link the<br/>correct team and variables to the new situation.</li> </ul> |
|                                                                                                    |

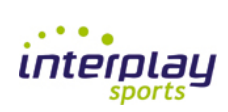

#### How to use Play Back Mode

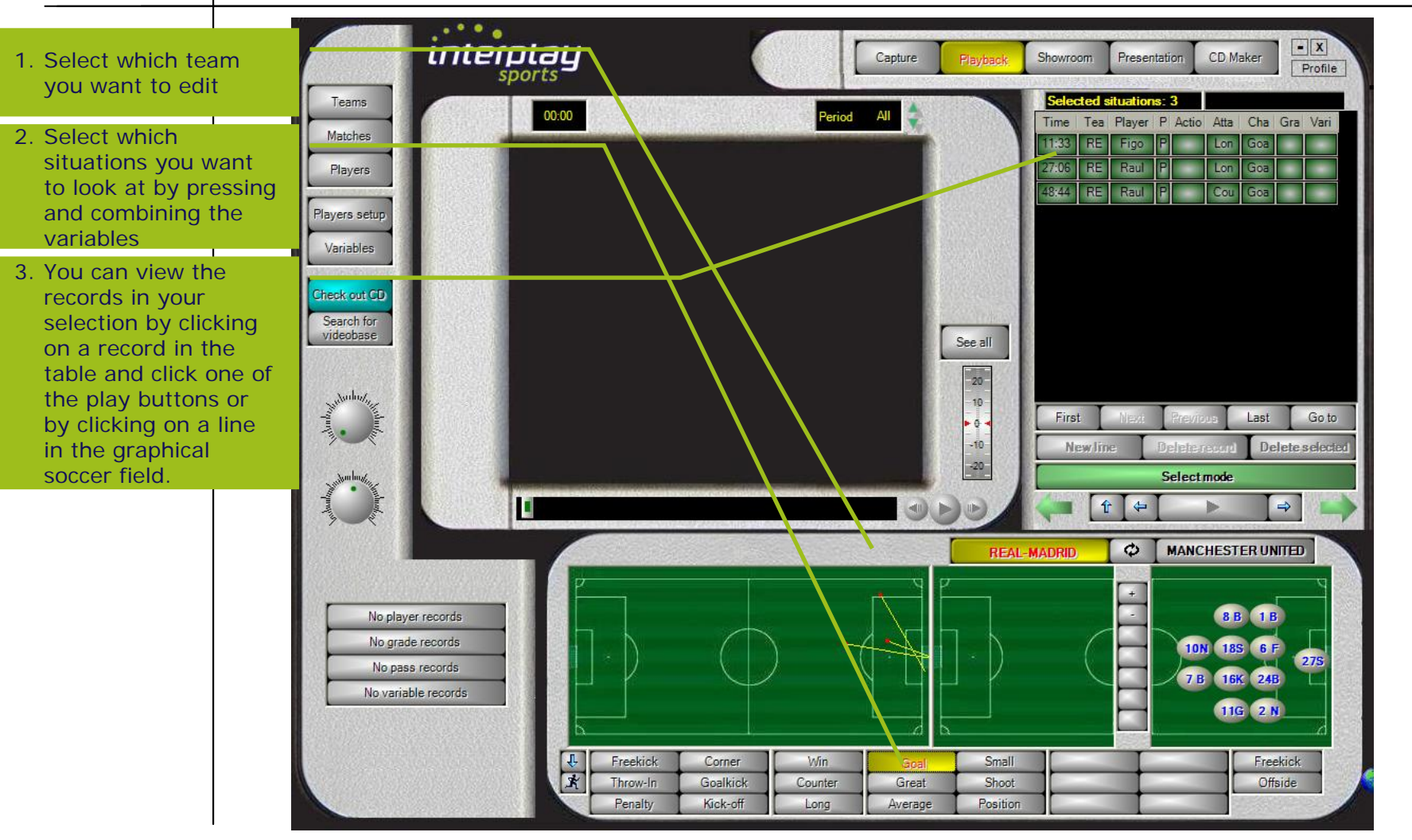

6. Edit button – In case you need to adjust a situation

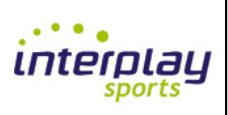

#### How to use Show Room mode

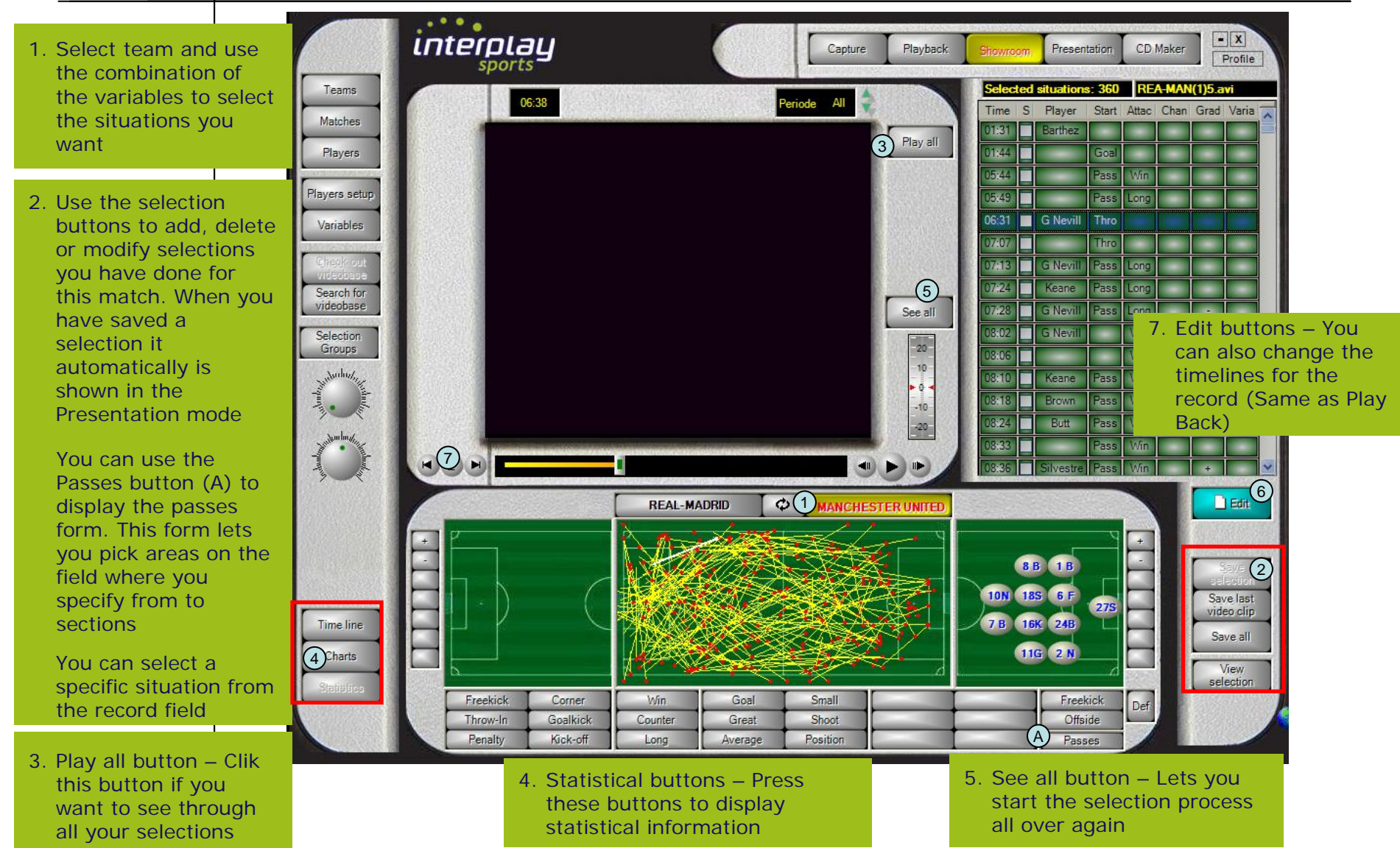

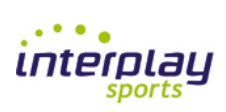

#### **Show Room - Passes**

The Passes button is only valid if you have tagged ball movements. If you press the button the Passes display will appear. You can now select passes from all areas of the field in a from an to setup. You will see the situations you have selected in the record table and on the graphical field display.

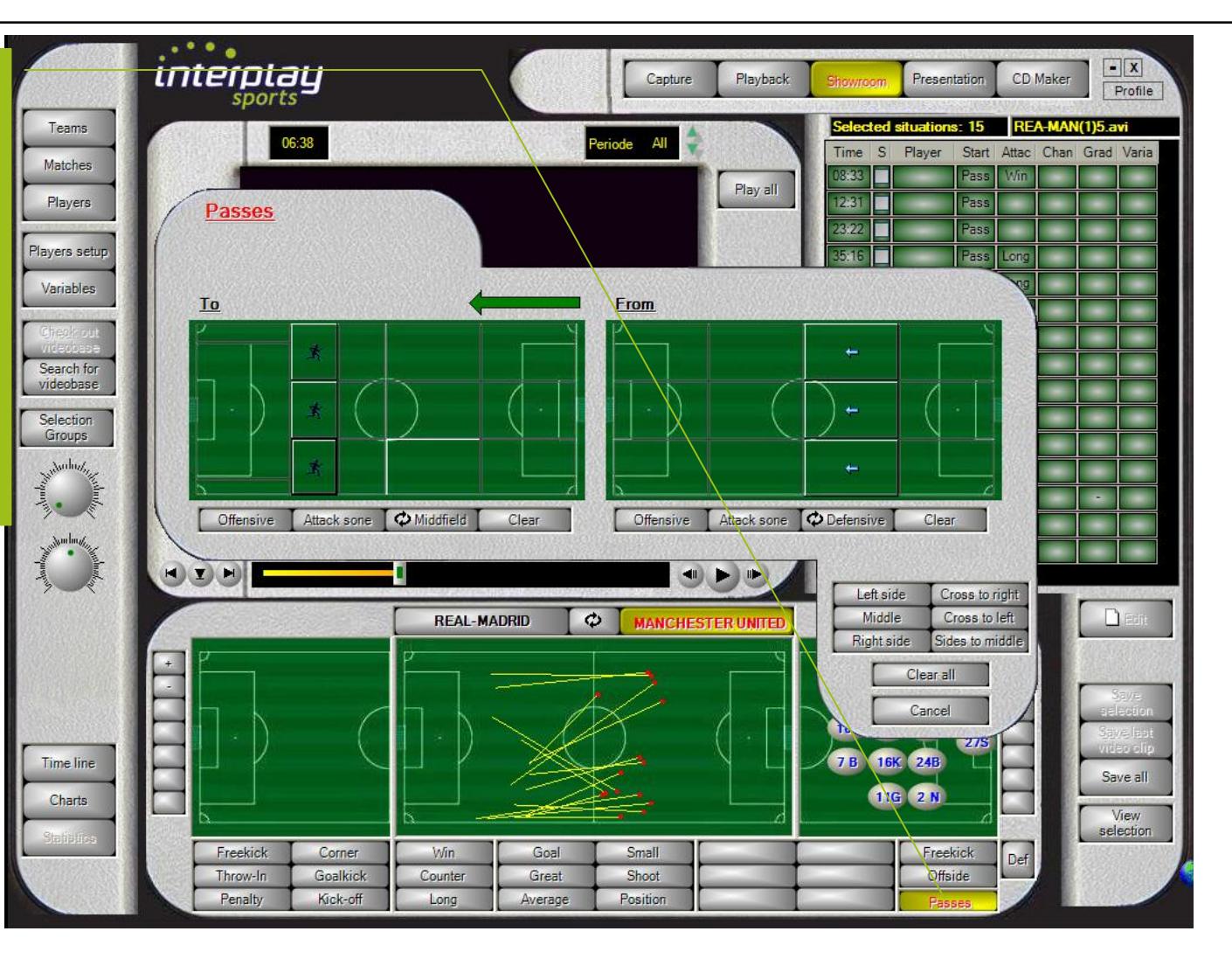

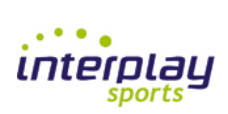

#### Show Room – Selection handling

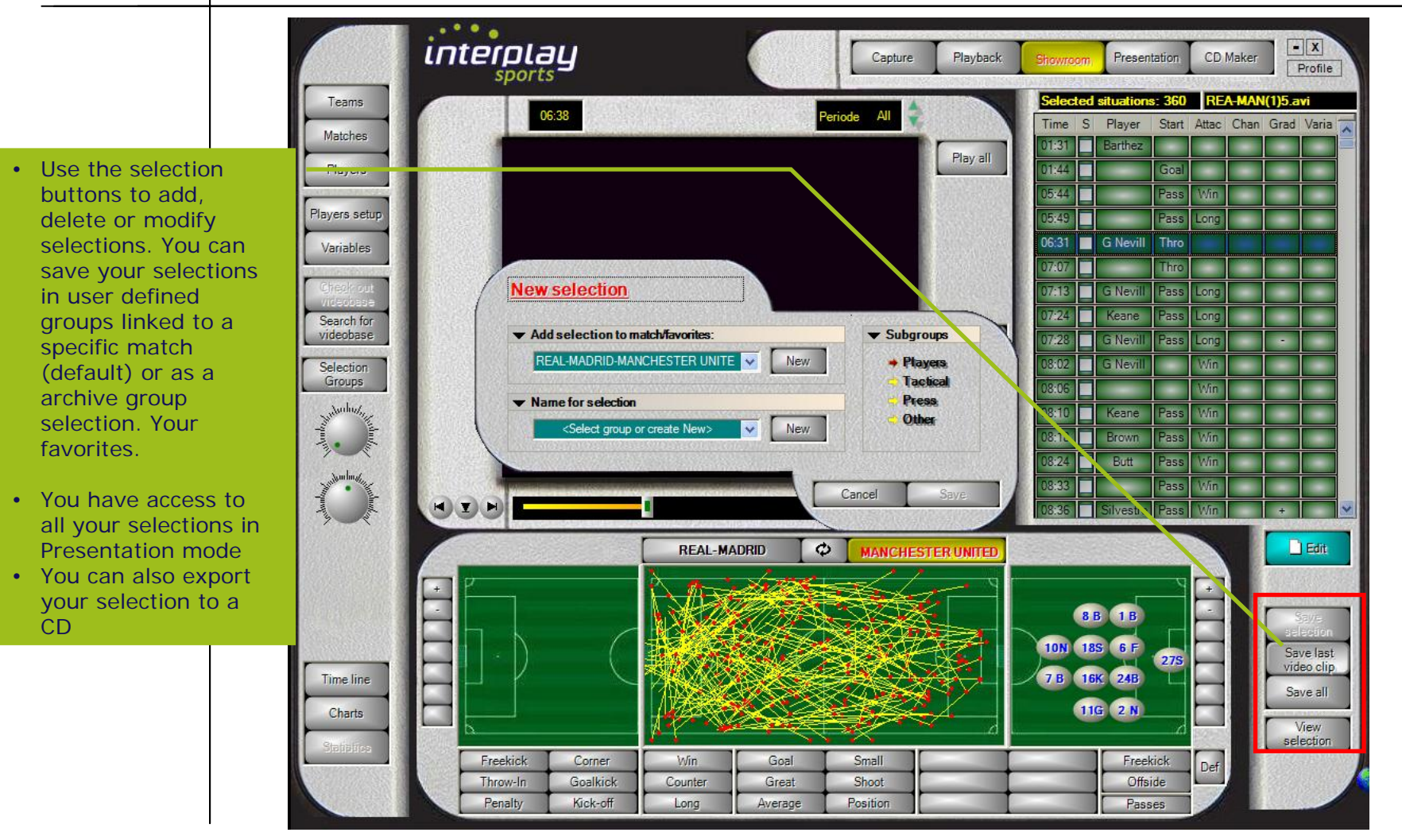

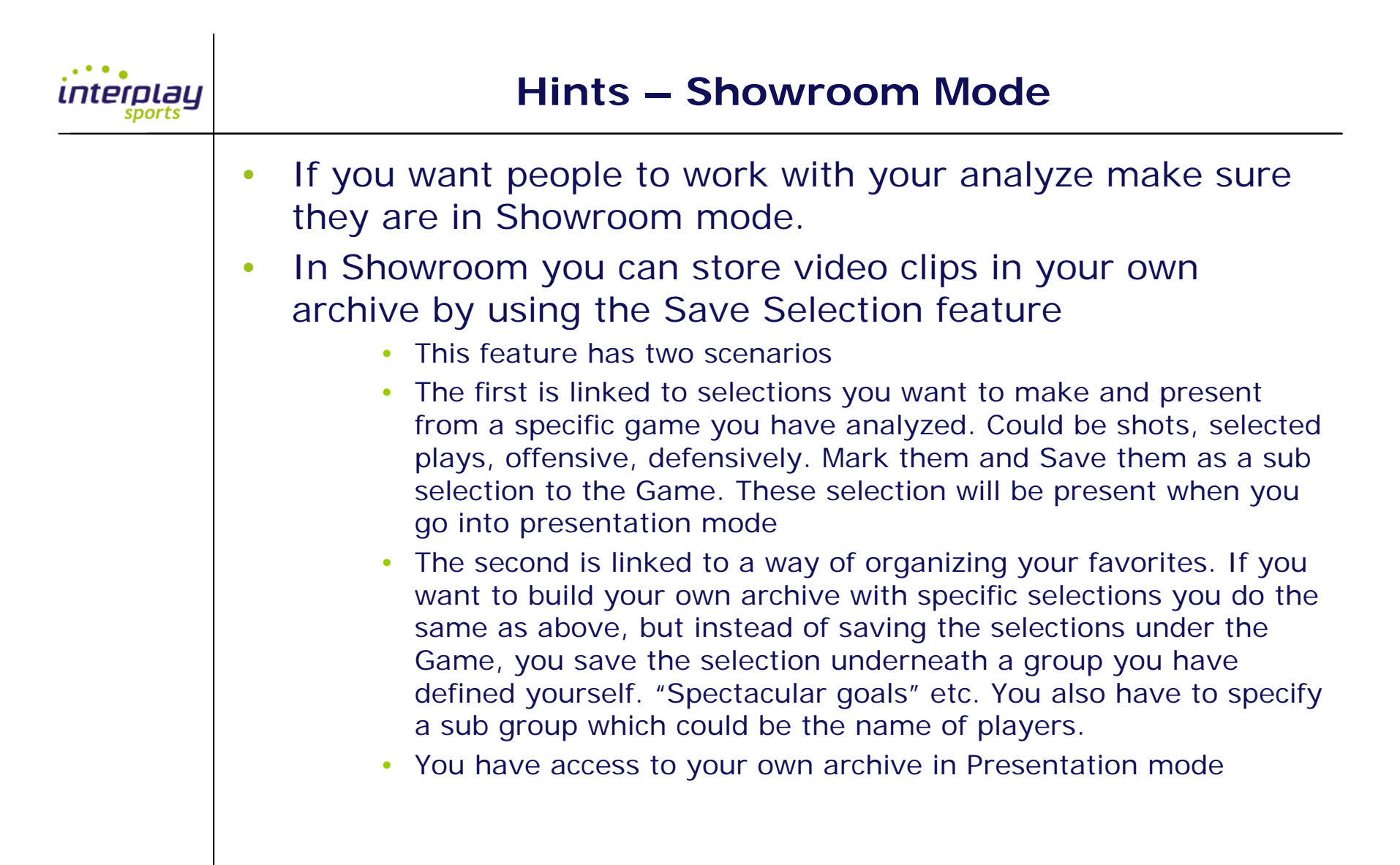

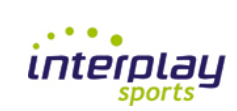

#### How to use the Presentation mode

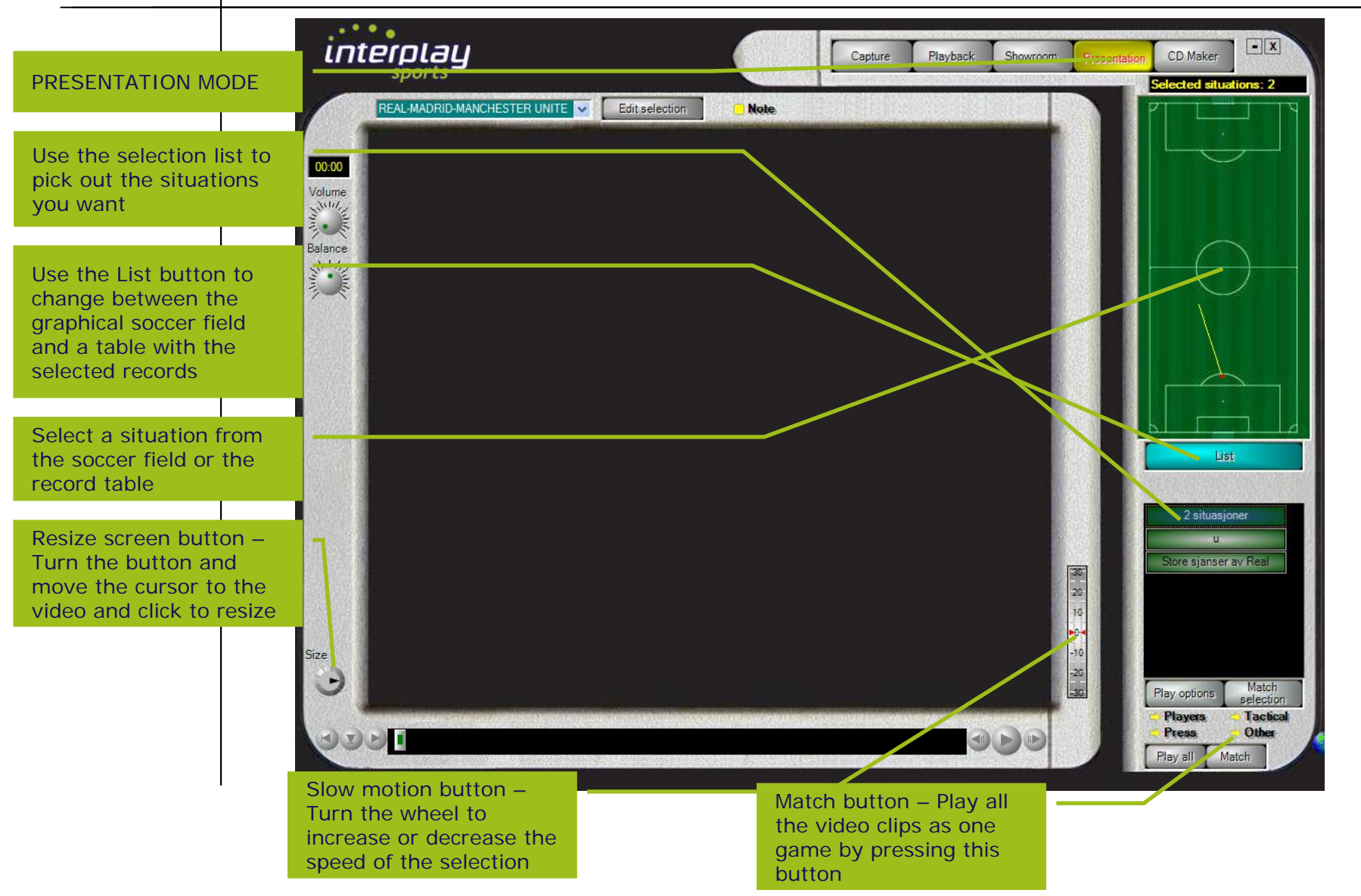

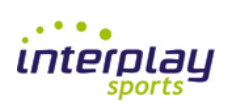

## **Match Selection**

Match Selection – Helps you to select from the active Match the situation you want to see. You do it the same way as you do in Showroom by selecting team and any variable combination. The selection you do are shown in the record table. Close the Match selection form by pressing OK and play your selection(s)

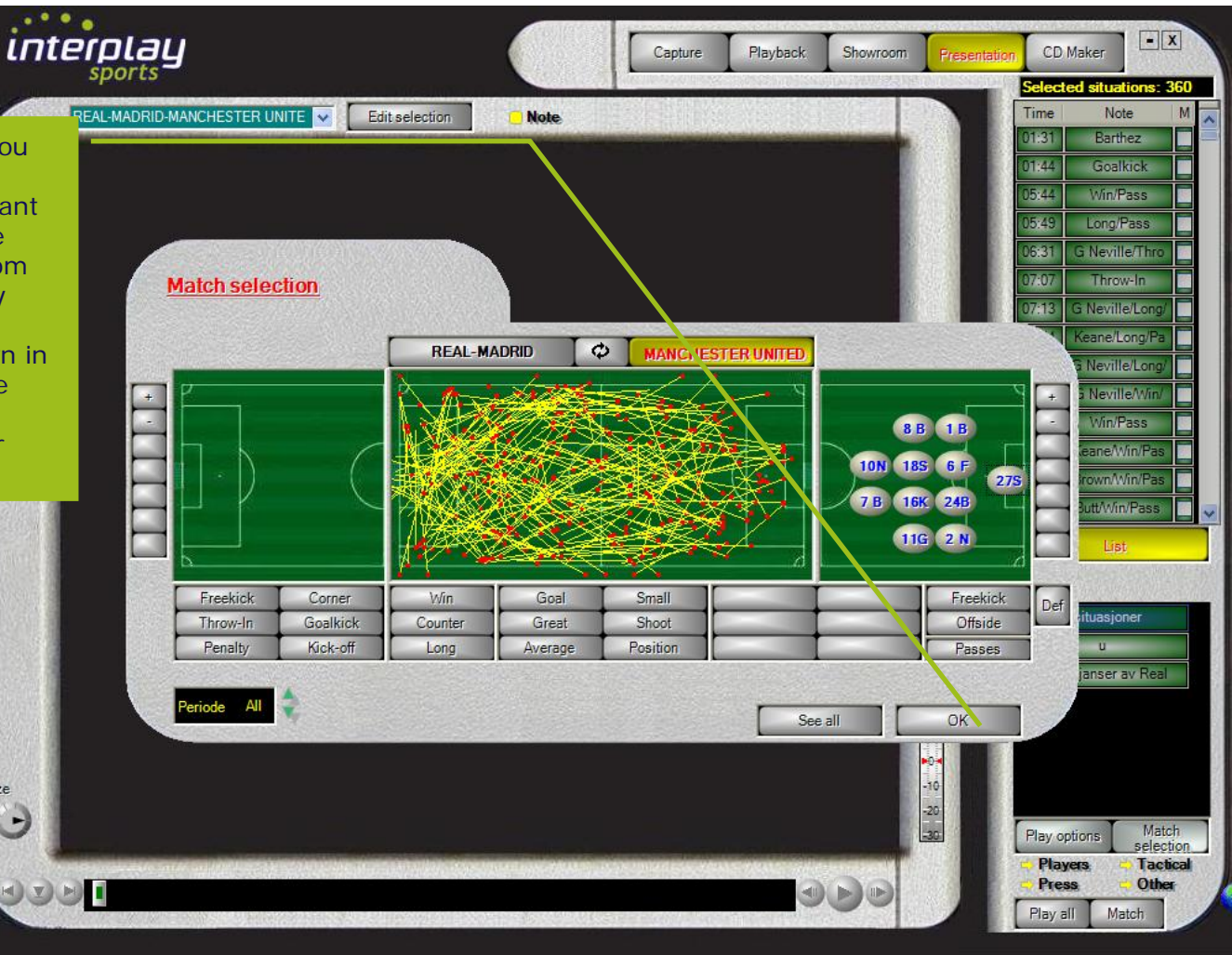

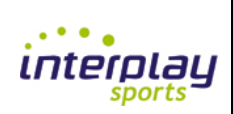

# Play video option

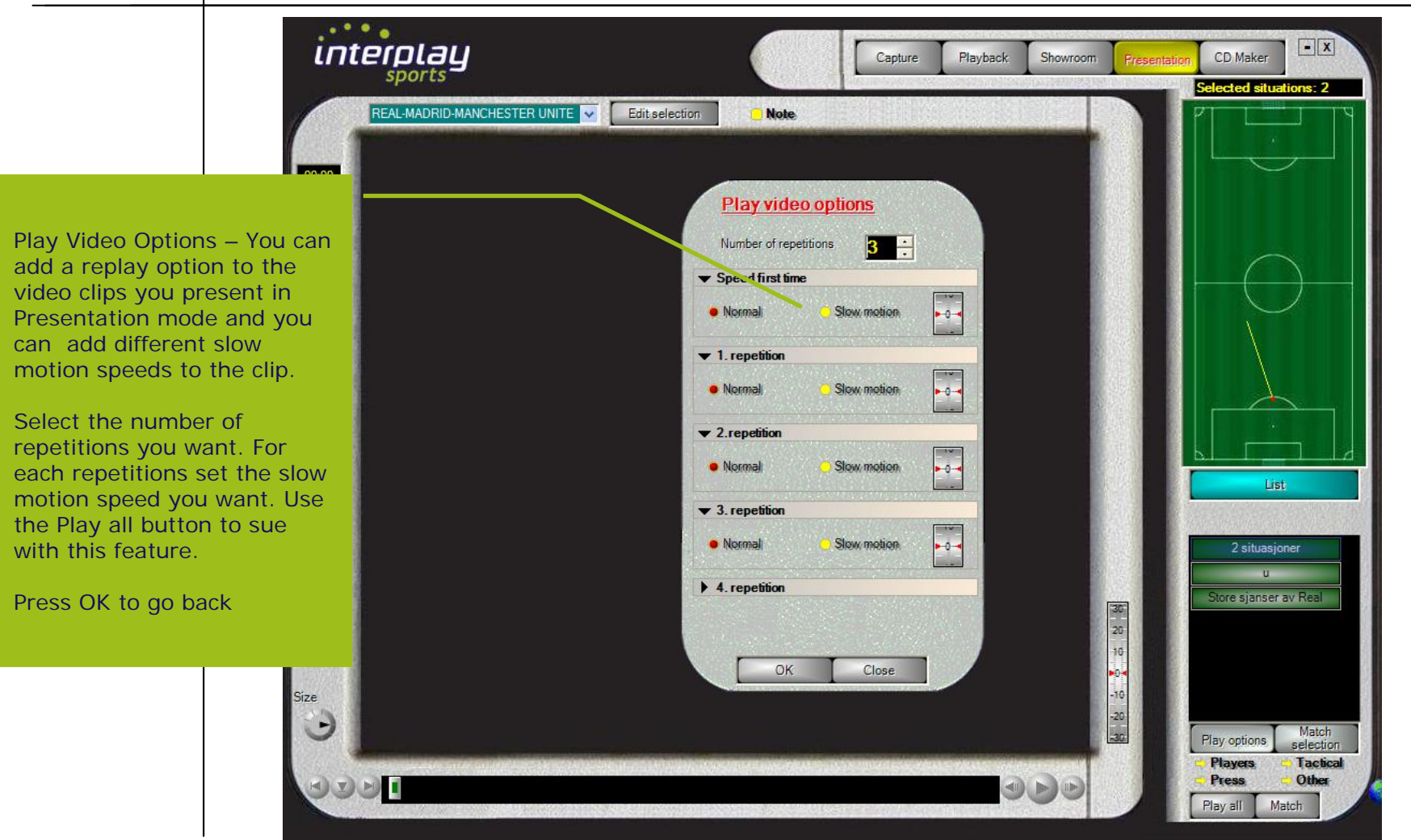

| interplay<br>sports | Hints – Presentation Mode                                                                                                    |
|---------------------|----------------------------------------------------------------------------------------------------|
|                     | <ul> <li>Nothing is shown in this view unless you have saved a<br/>Selection in Showroom</li> </ul>                                                                                                    |
|                     | <ul> <li>If you have your own archive you get access to the video<br/>clips stored here by selecting from the dropdown field in<br/>the upper left corner of the screen</li> </ul>                            |
|                     | <ul> <li>If you want to view all the captured video clips as one<br/>"movie" press the Game button</li> </ul>                                                                                                 |
|                     | <ul> <li>You can adjust the start and stop points in Presentation<br/>mode also. Use the symbols in the lower left corner of the<br/>screen. They are described in Playback and Showroom<br/>mode.</li> </ul> |
|                     |                                                                                                    |
|                     |                                                                                                    |

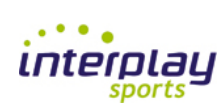

#### How to use the CD-maker mode

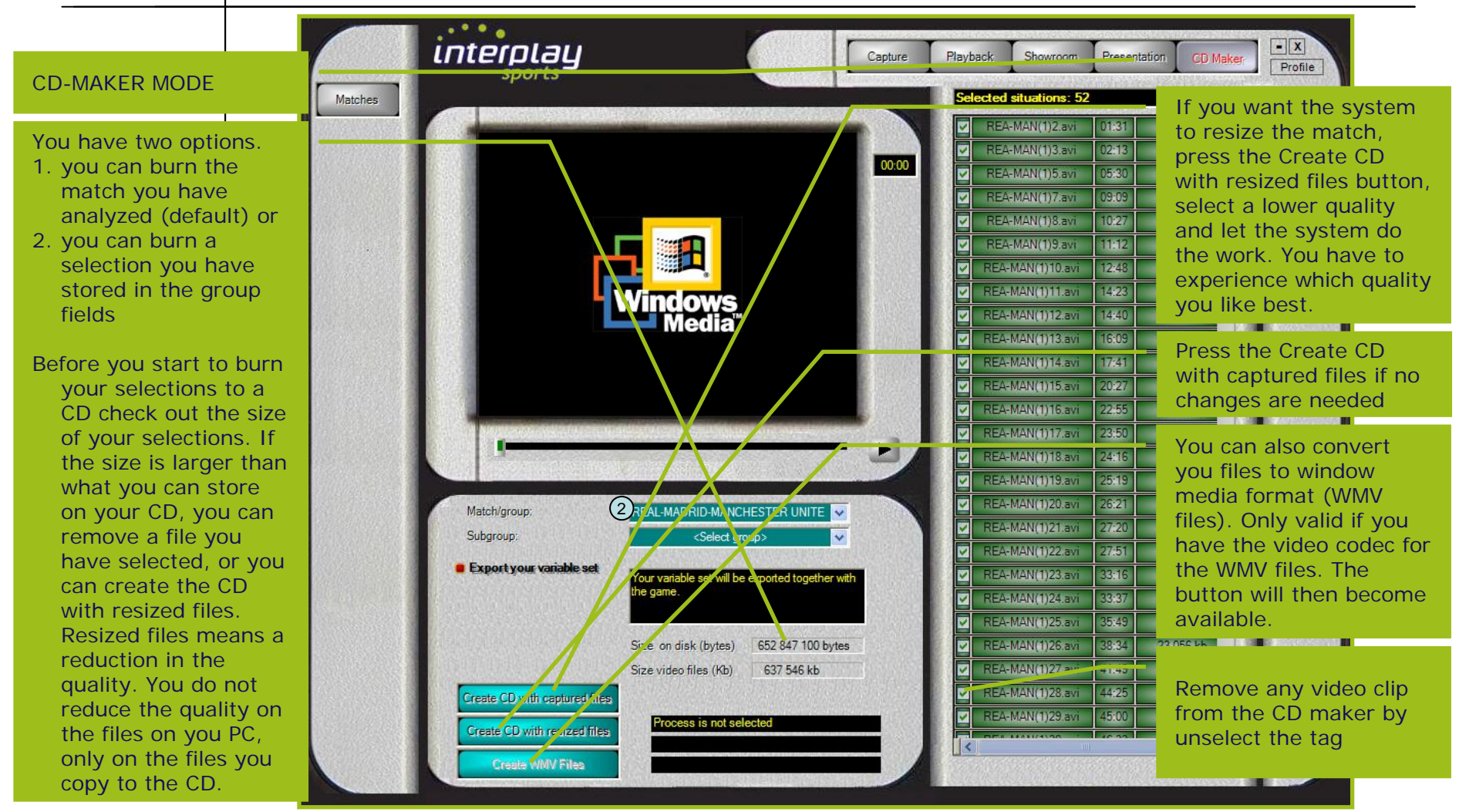

| interplay<br>sports | Hints – CD Maker Mode                                                                                                    |
|---------------------|----------------------------------------------------------------------------------------------------|
|                     | <ul> <li>Check the size of the captured files before you start the<br/>CD maker process. If you want to burn the game to a CD<br/>you normally have 700MB available. If the files you have<br/>selected are bigger than this they will not fit on a single<br/>CD. You have two options:</li> </ul>                                                                        |
|                     | <ul> <li>You can remove a video clip or as many you need to get to the correct file sizes. You remove a file by unselecting the checkbox next to each file.</li> <li>"Create CD with resized files" button. This selection does not do anything with your original files but makes it possible for you to decrease the quality of the files you want to export.</li> </ul> |
|                     | <ul> <li>If you want to burn only files from the Game selection or<br/>from your computer archive you just have to use the<br/>Selection buttons and select them.</li> </ul>                                                                                                    |
|                     | <ul> <li>You can also export a CD without linking the variable set<br/>to your export. Uncheck the little red symbol under the<br/>selection fields</li> </ul>                                                                                                    |

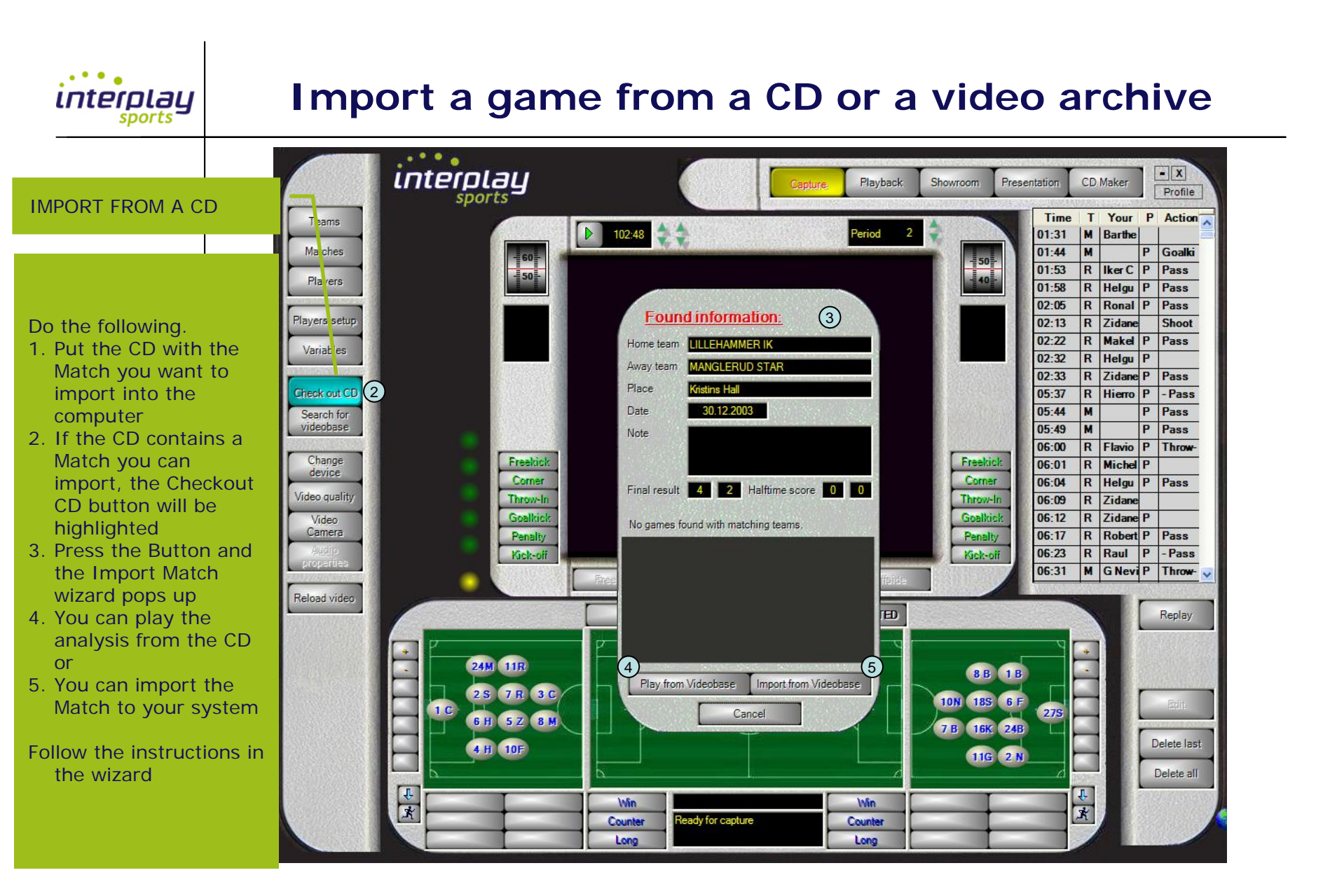